# Citrix XenServer 6.0 入门系列教程之

18:系统性能监视

文档信息: Citrix XenServer 6.0 入门系列教程之18: 系统性能监视

| 版本  | 文档说明 | 修订人 | 修订日期       |
|-----|------|-----|------------|
| 1.0 | 文档创建 | 张世浩 | 2012年7月10日 |
|     |      |     |            |
|     |      |     |            |

E-Mail : <u>support@vservice.cn</u>

网站:www.vservice.cn

# 文档说明

该文档全部内容均为免费使用,未经本人书面许可,不得采用任何商业手段获 取利益。

对文档中的内容和操作步骤不做任何陈述和保证,请勿随意更改生产环境,由 此而引发的任何后果由操作人自行承担。

本人独立拥有该文档相关内容(包括但不限于文字、图片及页面设计、编排等)的版权,本文档所有内容未经允许,任何媒体、网站或个人不得随意更改文档内容。

#### 系列教程目录

Citrix XenServer 6.0 入门系列教程之 01:实验环境概述

- Citrix XenServer 6.0 入门系列教程之 02:安装、配置 XenServer 6.0
- Citrix XenServer 6.0 入门系列教程之 03:安装 XenCenter
- Citrix XenServer 6.0 入门系列教程之 04:管理 XenServer 服务器
- Citrix XenServer 6.0 入门系列教程之 05:创建虚拟机
- Citrix XenServer 6.0 入门系列教程之 06:使用 XenConvert
- Citrix XenServer 6.0 入门系列教程之 07:使用模板(Template)
- Citrix XenServer 6.0 入门系列教程之 08:管理、配置虚拟机
- Citrix XenServer 6.0 入门系列教程之 09: 导入、导出虚拟机
- Citrix XenServer 6.0 入门系列教程之 10:虚拟机快照管理
- Citrix XenServer 6.0 入门系列教程之 11: 配置和管理网络
- Citrix XenServer 6.0 入门系列教程之 12:配置和管理存储库 (SR)
- Citrix XenServer 6.0 入门系列教程之 13:创建、使用资源池(Resource Pool)
- Citrix XenServer 6.0 入门系列教程之 14:使用 vApp
- Citrix XenServer 6.0 入门系列教程之 15:配置高可用性 (Hight Availablity)
- Citrix XenServer 6.0 入门系列教程之 16:虚拟机保护和恢复(VMPR)
- Citrix XenServer 6.0 入门系列教程之 17: 配置和管理 License 服务器

Citrix XenServer 6.0 入门系列教程之 18:系统性能监视

3

在 XenCenter 中的性能选项卡可以实时监视各个资源池的性能统计信息,以及以 图表形式显示虚拟机和物理机的性能趋势。

只有安装了 XenServer 半虚拟化驱动程序(XenServer Tools)的虚拟机才可以获得全部性能数据,且要求 Citrix XenServer 必须为高级版或更高版本。

本文档包含以下内容:

- 一、 查看性能数据
- 二、 配置性能图表
- 三、 配置性能警报

#### 一、查看性能数据

XenCenter 中可以查看最长 12 个月的性能数据,并可将数据放大,以便更清楚查 看活动高峰。

1. 在资源窗格中选中托管服务器,单击性能选项卡可以查看服务器的性能数据;

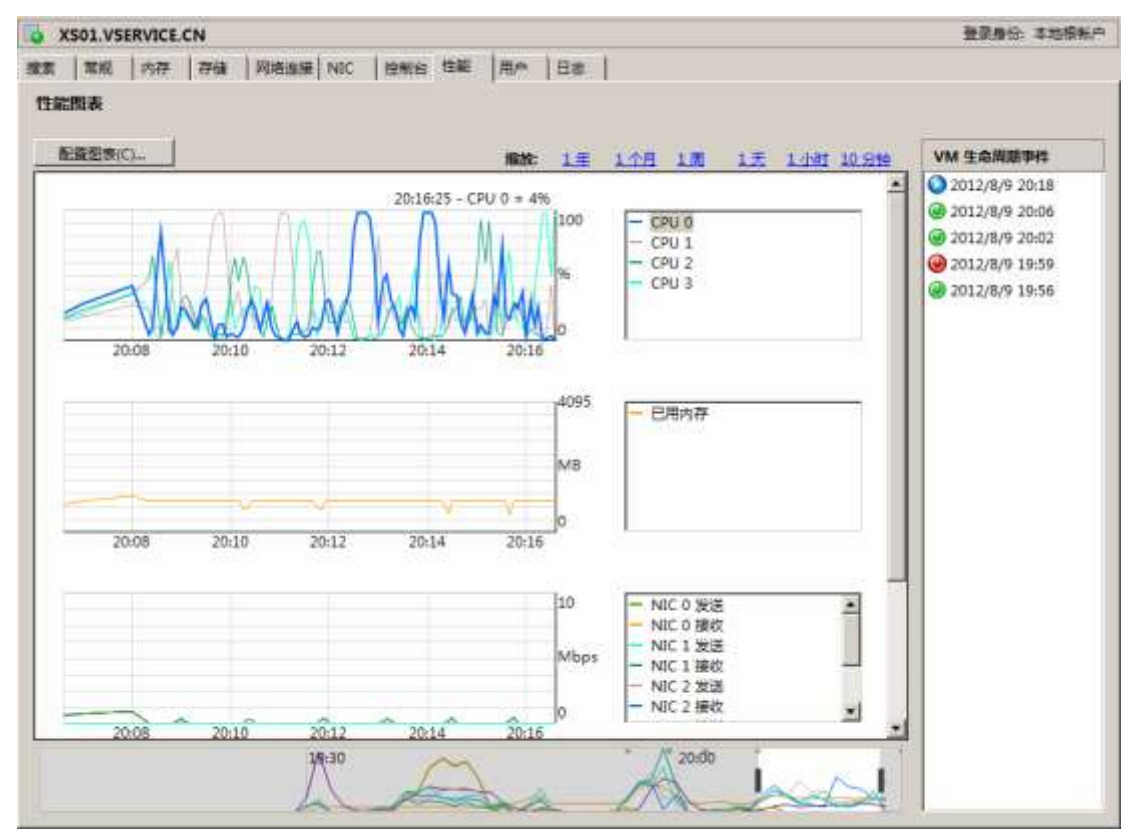

5

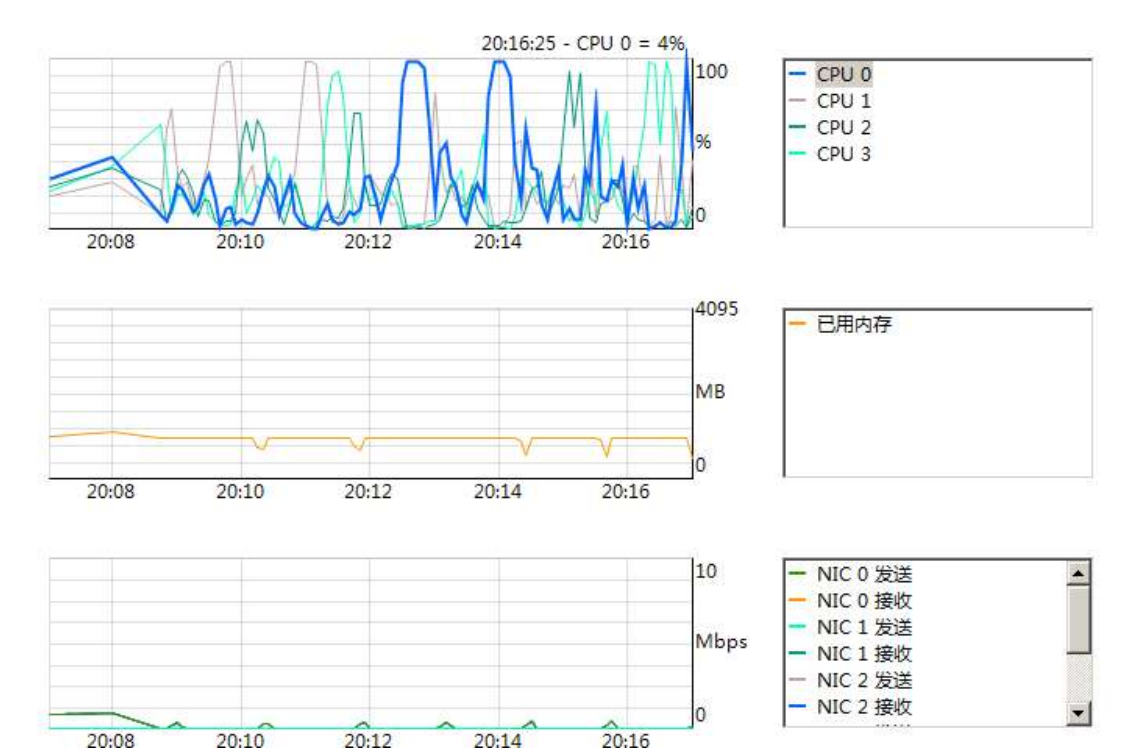

2. 查看 CPU、内存和网络 I/O 的使用率数据;

 在性能选项卡底部的摘要图,可以查看计算机上发生的事件摘要,或调整在其 他图表中显示的时间范围,以显示更长期或更短期的数据,或者显示早期的数 据。

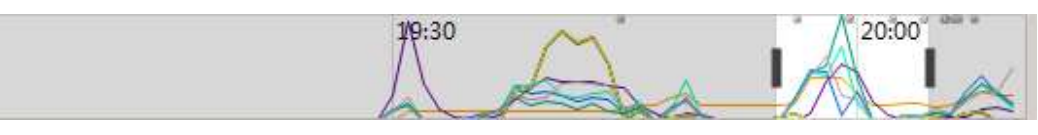

 查看上一小时、前 24 小时、上周、上月或去年的可用性数据,可以单击性能 选项卡顶部的 Last Hour(上一小时)、Last Day(前一天)、上周、上月或 Last Year(去年)命令链接。

| 搜索 常规 内存 存储 网络连接 NIC 控制台 性能 用户 日志<br>性能图表          配置图表(C)       6600000000000000000000000000000000000 | SS01.VSERVICE.CN |               |              |            |
|----------------------------------------------------------------------------------------------------|------------------|---------------|--------------|------------|
| 性能图表<br>配置图表(C) 熔放·1年1个月1周1天1小时10分钟                                                                    | 搜索 常规 内存 存储 网络连  | 接 NIC 控制台 性能  | 用户日志         |            |
|                                                                                                    | 性能图表<br>配置图表(C)  | <b>縮放:</b> 1年 | 1 个月 1 周 1 天 | 1 小时 10 分轴 |

要重新调整时间图表中显示的时间段,可以在摘要视图中,将鼠标指针指向示例面积图边缘的垂直拆分条。

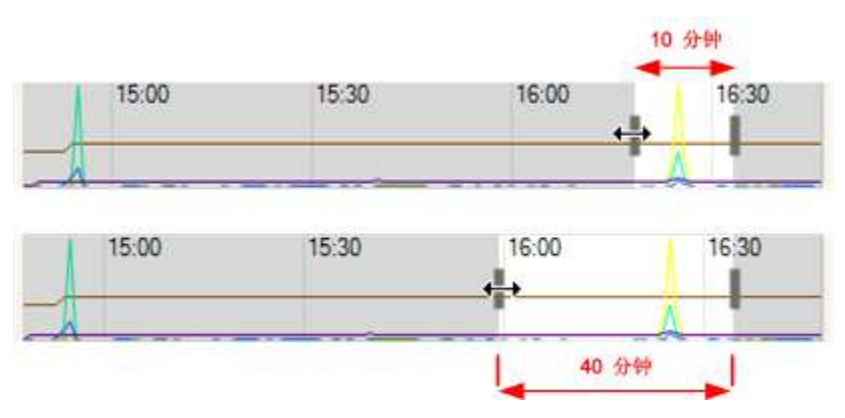

注:当指针变成双向箭头↔时,向右或向左拖动垂直拆分条。

6. 查看不同时段的数据;

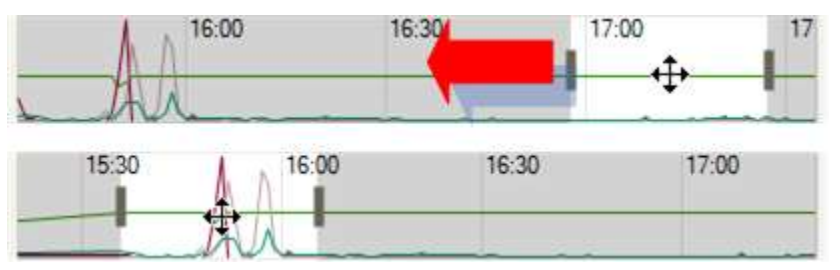

注:要移动图表中显示的数据的时间范围,可以指向任意图标,当指针变为移动光标 动光标
时,只需将图表或摘要图中的实例面积图向左或向右拖动;

7. 查看服务器上 VM 的生命周期时间数据,可使用 VM 生命周期事件窗格;

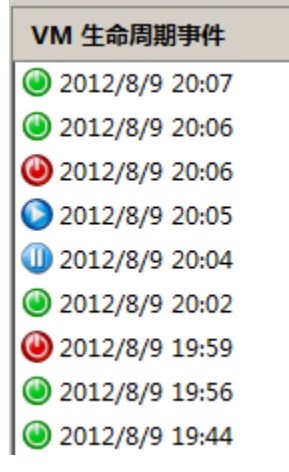

注:每个事件都有一个含有该生命周期事件的完整消息的工具提示;可以使用 光标在列表中导航;双击图表或按 Enter 键可以将图表缩放到选定生命周期事 件发生时的大小;选择一个事件可以突出显示图表本身的生命周期事件; 二、配置性能图表

默认情况下,XenCenter显示CPU、内存、网络和磁盘I/O的图表包含在性能选项卡中,但可以添加更多性能数据并更改图表外观。

1. 在性能选项卡中单击配置图表按钮;

| 🔁 Х  | 501.VSE | RVICE.C | CN . |      |           |      |      |      |             | 登录身份: 本地根帐户 |
|------|---------|---------|------|------|-----------|------|------|------|-------------|-------------|
| 搜索   | 常规      | 内存      | 存储   | 网络连接 | NIC       | 控制台  | 性能   | 用户   | 日志          |             |
| 性能图表 |         |         |      |      |           |      |      |      |             |             |
| 뎝    | 置图表(C   | )       | 缩放:  | 1年 1 | <u>个月</u> | 1周 1 | 1天 1 | 小时 1 | <u>0 分钟</u> | VM 生命周期事件   |

2. 在弹出的配置图表对话框中选中数据源选项卡,如果要更改数据源,勾选对应

选项的复选框即可;

| ▲ 配置图表                | ? ×      |
|-----------------------|----------|
| 数据源 布局                |          |
| 可以选择希望从服务器接收的数据源。     |          |
| 要打开数据源,请在下面的列表中选中数据源。 |          |
|                       |          |
| - ☑ 代理内存使用率           |          |
| - ☑ 可用代理内存            |          |
| - ☑ 活动代理内存            |          |
| - ▼ 代理内存分配            |          |
| ■ ■ ■ 环回接收            |          |
|                       |          |
|                       |          |
| □□□ 环回发送错误            |          |
| ■ MIC 0 接收            |          |
|                       |          |
|                       |          |
|                       |          |
|                       |          |
|                       |          |
|                       |          |
|                       |          |
|                       |          |
|                       | -1       |
|                       |          |
|                       |          |
|                       | 确定    取消 |
|                       | //       |

3. 要更改对应于某种数据类型的图表线条颜色,可以在该数据类型上单击鼠标右

键,然后从颜色选取器中选择新的颜色。

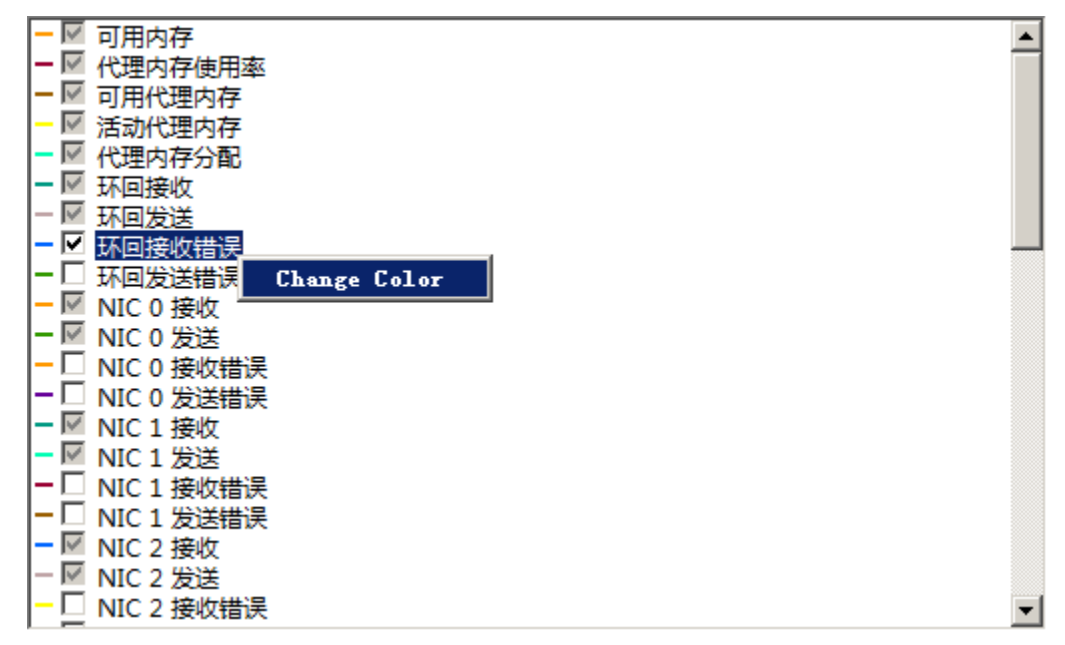

## 4. 单击布局选项卡,在选项卡右侧的列表中选择要包含在新图标中的数据源,然

后单击添加图表按钮;

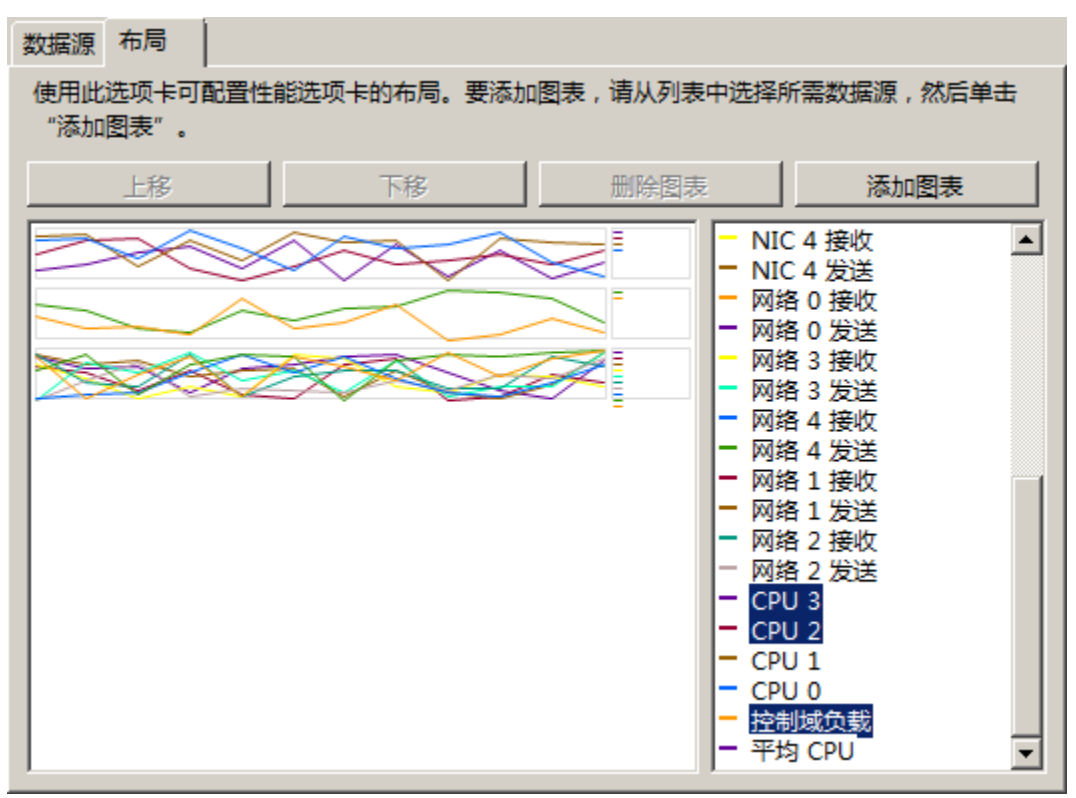

5. 选中左侧列表中的图表,通过单击上移或下移按钮对新图表进行上移或下移;

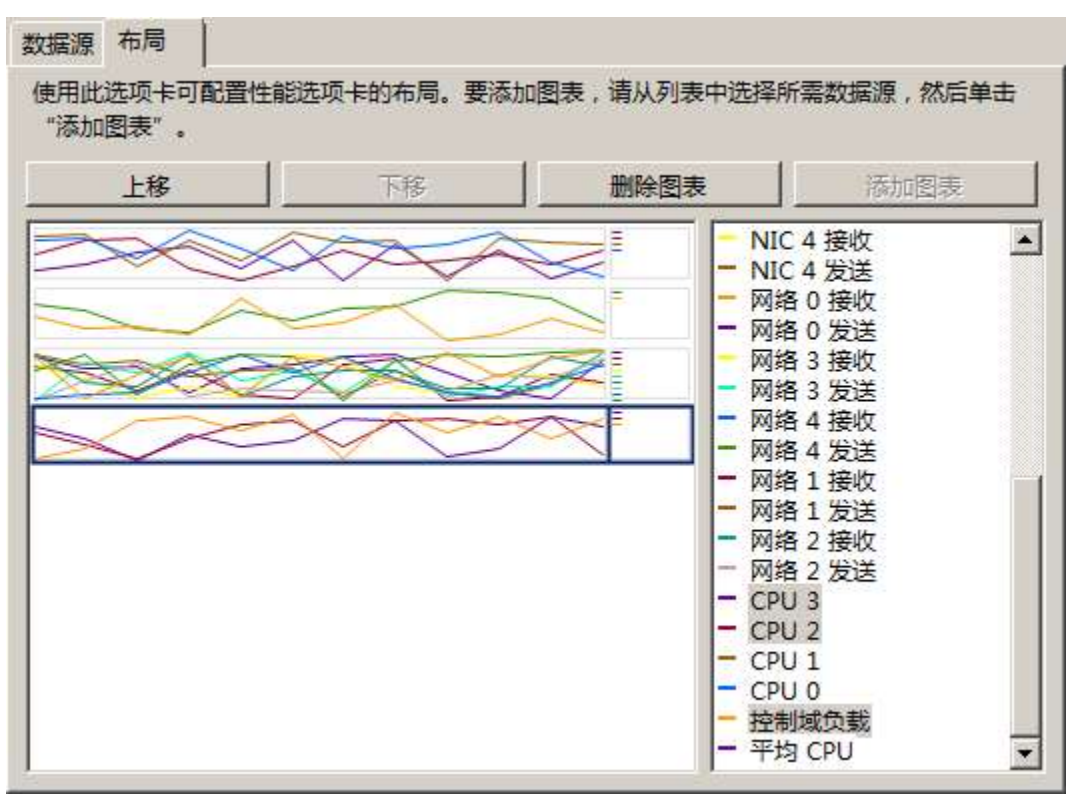

## 6. 单击确定,查看新建图表结果;

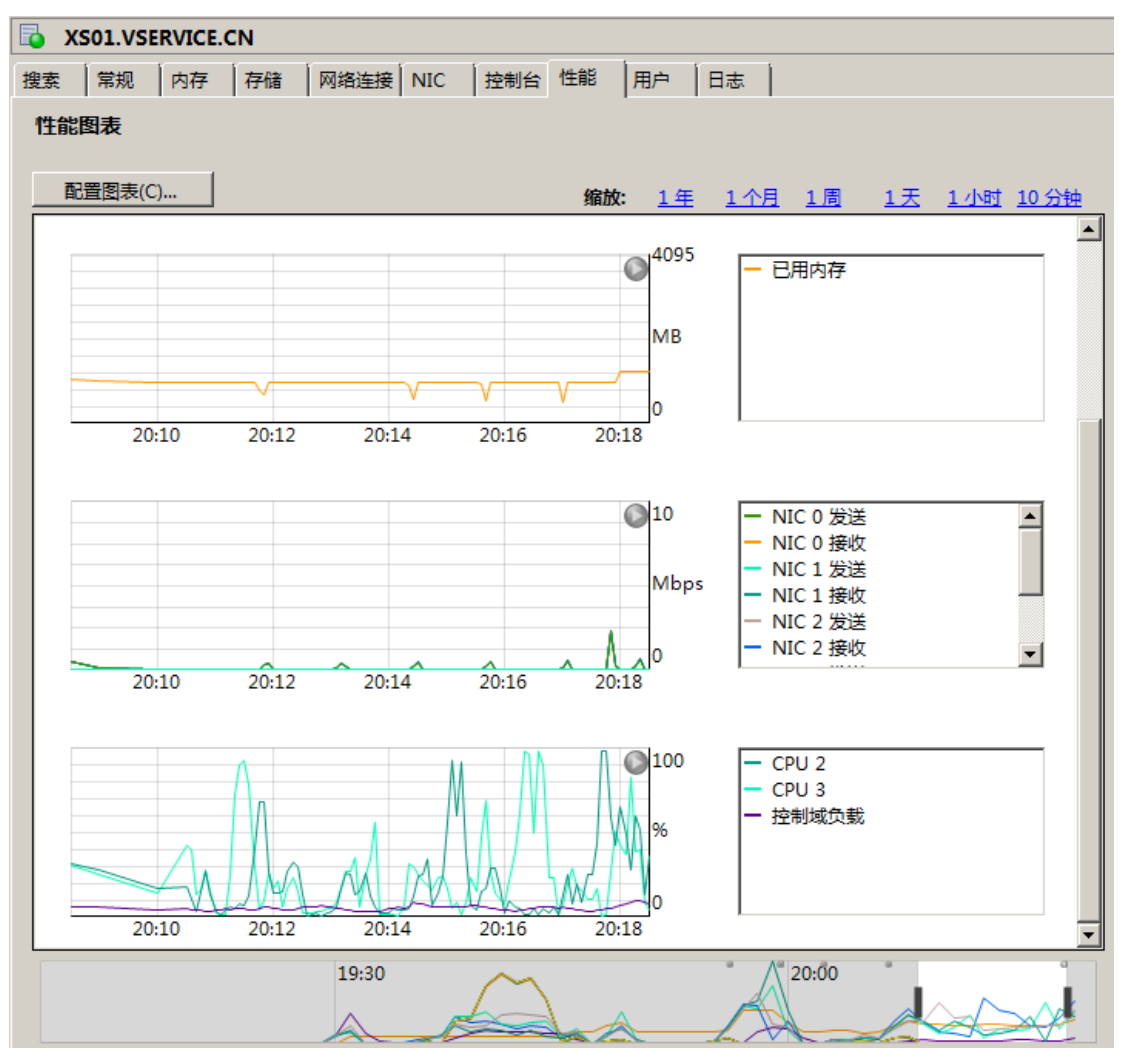

7. 要删除多余的图表,只需要在布局选项卡选中图表,单击删除图表按钮;

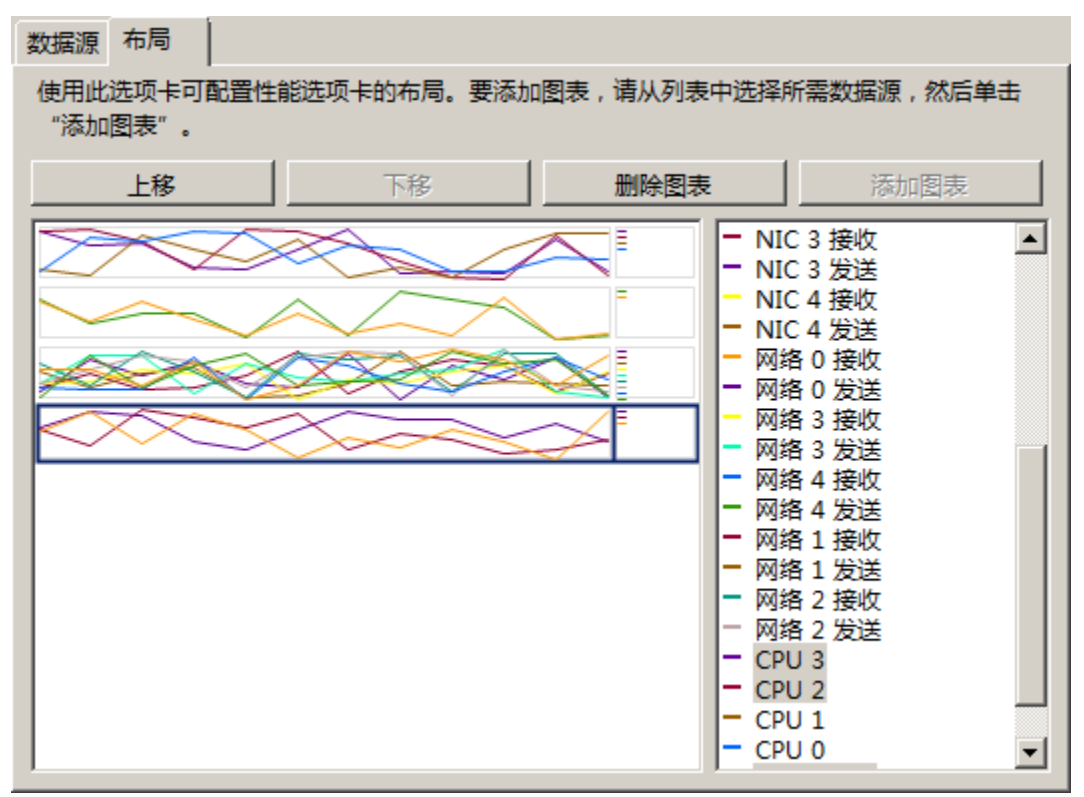

8. 性能图表的样式可以采用线图或面积图的形式显示,要更改图表样式,单击工具菜单中的选项;

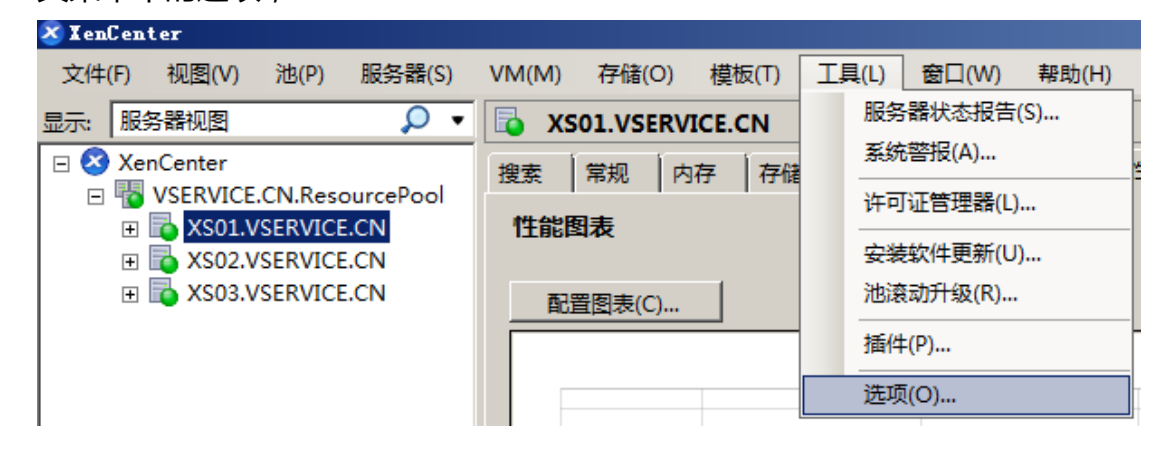

9. 在选项对话框中选择图形选项卡,选择需要更改的图表类型,单击确定按钮;

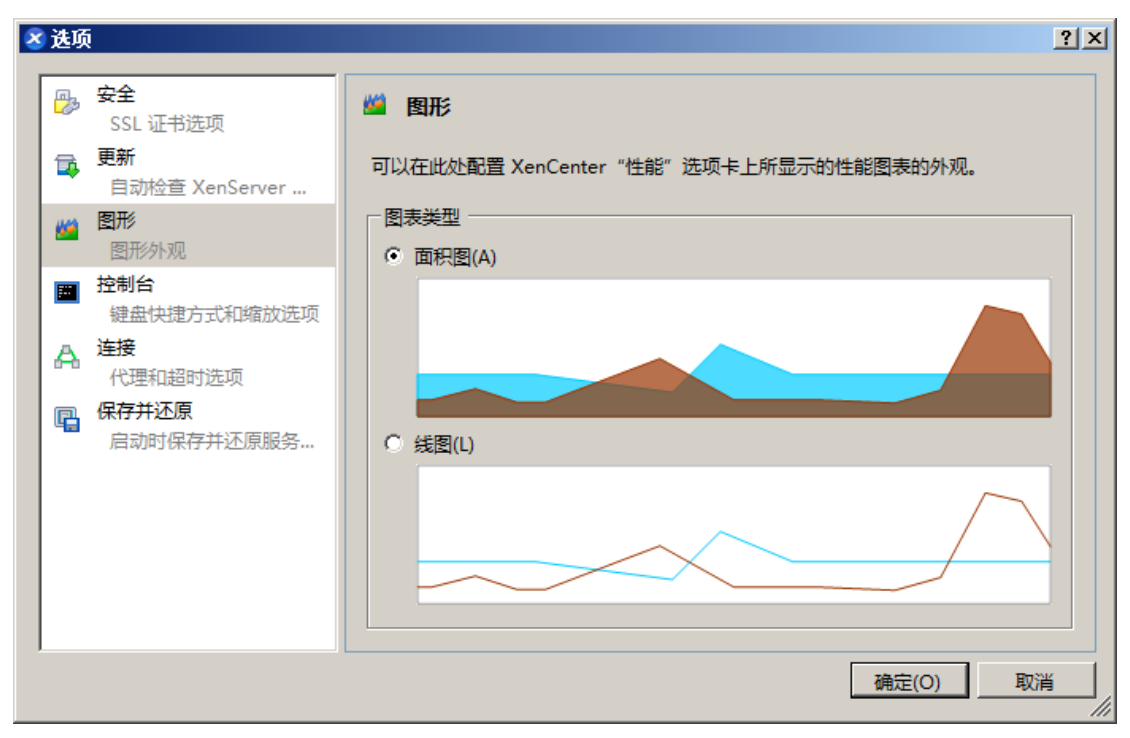

10.切换到性能选项卡查看改变图表类型的结果,如下图所示:

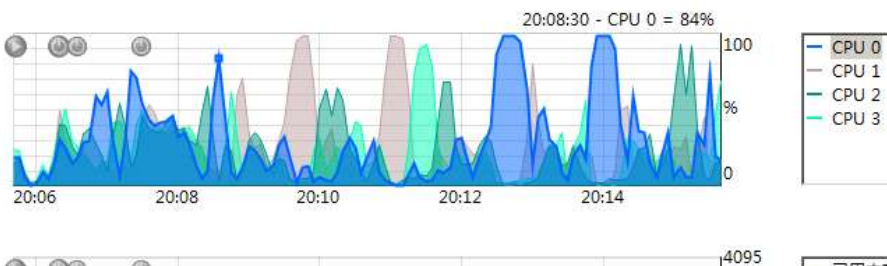

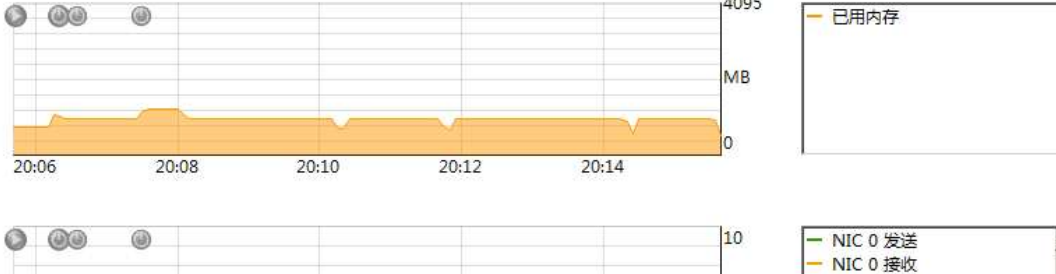

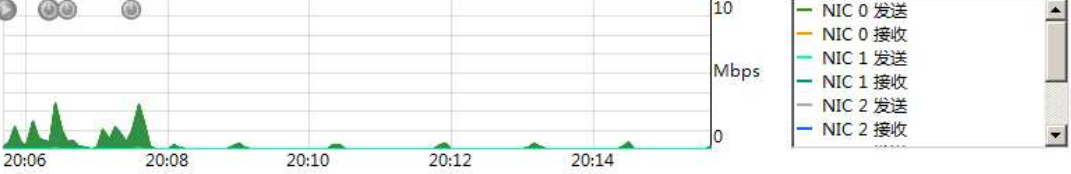

三、配置性能警报

卡;

可是使 XenCenter 在托管服务器或虚拟机上的 CPU、网络 I/O 或磁盘 I/O 使用率 超出指定阀值时,生成性能警报。默认情况下,警报重复间隔为 60 分钟,也可以 配置此间隔。

1. 单击 XenCenter 窗口右上角的系统警报可以查看性能警报;

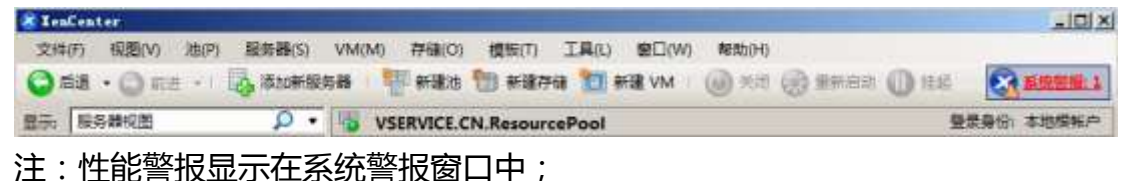

2. 在资源窗格中选择服务器,单击常规选项卡,然后单击属性,切换到警报选项

| 🗴 "XSO1. VSERVICE. CH" 属性 | <u>?</u> ×                                                                   |
|---------------------------|------------------------------------------------------------------------------|
| 常规<br>XS01.VSERVICE.CN    | ▲ 警报                                                                         |
| 目定义字段<br><无>              | 当资源使用率超过特定阈值时,XenServer 可以向您发出通知。这些通知以系统警报的形式生成,可以<br>像其他任何系统警报一样转发到电子邮件服务器。 |
| ▲ 警报<br>当 CPU 使用率超过 5     | 警报重复间隔(R): 60 🗧 分钟                                                           |
| ● 多路径<br>非活动              |                                                                              |
| ● 开机<br><无>               | 当 CPU 使用率超过(U): 50 📩 %                                                       |
| ■<br>■<br>日志目标位置<br>本地    | 时间超过(F): 1 步 分钟                                                              |
|                           | ● 生成网络使用率 ● 当网络使用率 超过(W): 100 量 KB/s ● 时间超过(L): 1 量 分钟                       |
|                           |                                                                              |
|                           |                                                                              |

卡;

3. 在资源窗格中选择服务器,单击常规选项卡,然后单击属性,切换到警报选项

| -0       | 常规<br>RHEL6.0x64         | ▲ 警报                                                                     |        |
|----------|--------------------------|--------------------------------------------------------------------------|--------|
|          | <b>自定义字段</b><br><无>      | 当资源使用率超过特定阈值时,XenServer 可以向您发出通知。这些通知以系统警报的形式生成,可I像其他任何系统警报一样转发到电子邮件服务器。 | Х<br>Х |
|          | CPU                      |                                                                          |        |
| ٢        | 引导选项                     |                                                                          |        |
| 3        | 未定义 启动选项                 | □ 生成 CPU 使用率 器挝(P)<br>当 CPU 使用率 器过(U): 50 学 %                            |        |
| •••      | 池 "VSERVICE.CN.Re        | 时间超过(F): 1 资钟                                                            |        |
|          | 未定义                      |                                                                          |        |
| <b>a</b> | 主服务器<br>XS01.VSERVICE.CN | 当 エルパッ年にの学生 (W): 100 - KB/s                                              |        |
|          |                          | 时间超过(L): 1 🔄 分钟                                                          |        |
|          |                          | □ 上 上 J 上 J 上 J L L L L L L L L L L L L L                                | ן      |
|          |                          | 当磁盘使用率超过(E): 1000 🛨 KB/s                                                 |        |
|          |                          | 时间超过(T): 1 🔄 分钟                                                          |        |
|          |                          |                                                                          | 1      |
|          |                          |                                                                          |        |

 要请求服务器或虚拟机的 CPU 性能警报,请选中生成 CPU 使用率警报复选框, 然后设置将触发该警报的 CPU 使用率和时间阈值。

| ☑ 生成 CPU 使用率警报(P) |    |   |    |
|-------------------|----|---|----|
| 当 CPU 使用率超过(U):   | 50 | ÷ | %  |
| 时间超过(F):          | 1  | • | 分钟 |

5. 要请求服务器或虚拟机的网络性能警报,请选中生成网络使用率警报复选框, 然后设置将触发该警报的网络 I/O 使用率和时间阈值。

| ✓ 生成网络使用率警报(N) |          |  |
|----------------|----------|--|
| 当网络使用率超过(W):   | 100 KB/s |  |
| 时间超过(L):       | 1 分钟     |  |
|                |          |  |

 要请求虚拟机的磁盘使用率性能警报,请选中生成磁盘使用率警报复选框,然 后设置将触发该警报的磁盘 I/O 使用率和时间阈值。

| ✓ 生成磁盘使用率警报(D) |             |
|----------------|-------------|
| 当磁盘使用率超过(E):   | 1000 ÷ KB/s |
| 时间超过(T):       | 1 : 分钟      |
|                |             |

要更改警报重复间隔,请在警报重复间隔框中输入分钟数。达到警报阈值并生成一个警报后,只有在经过警报重复间隔时间,才会生成其他警报。

警报重复间隔(R): 60 ÷ 分钟

8. 单击确定,以保存更改并关闭对话框。

| " R | HEL6.0x64"属性                            |                                                                                                    | <u>?</u> × |
|-----|-----------------------------------------|----------------------------------------------------------------------------------------------------|------------|
| -   | <b>常规</b><br>RHEL6.0x64                 | ▲ 警报                                                                                                    |            |
|     | 自定义字段<br><无>                            | 当资源使用率超过特定阈值时,XenServer 可以向您发出通知。这些通知以系统警报的形式生成,可以<br>像其他任何系统警报一样转发到电子邮件服务器。                                    | X          |
|     | 1 个 VCPU<br>引导选项                        | 警报重复间隔(R): 60 🔆 分钟                                                                                              |            |
| 5   | 未定义<br><b>启动选项</b><br>池 "VSERVICE.CN.Re | ✓ 生成 CPU 使用率搭报(P)<br>当 CPU 使用率超过(U): 50 50 %                                                                    |            |
|     | <b>警报</b><br>当 CPU 使用率超过 5              | 时间超过(F): 1 <u></u> 分钟                                                                                           |            |
|     | 王服务器<br>XS01.VSERVICE.CN                | 当网络使用率超过(W): 100 × KB/s<br>时间超过(L): 1 ・ 分钟                                                                      |            |
|     |                                         | <ul> <li>✓ 生成磁盘使用率警报(D)</li> <li>当磁盘使用率超过(E):</li> <li>1000 → KB/s</li> <li>时间超过(T):</li> <li>1 → 分钟</li> </ul> |            |
|     |                                         |                                                                                                    |            |
|     |                                         | 确定取消                                                                                                    |            |